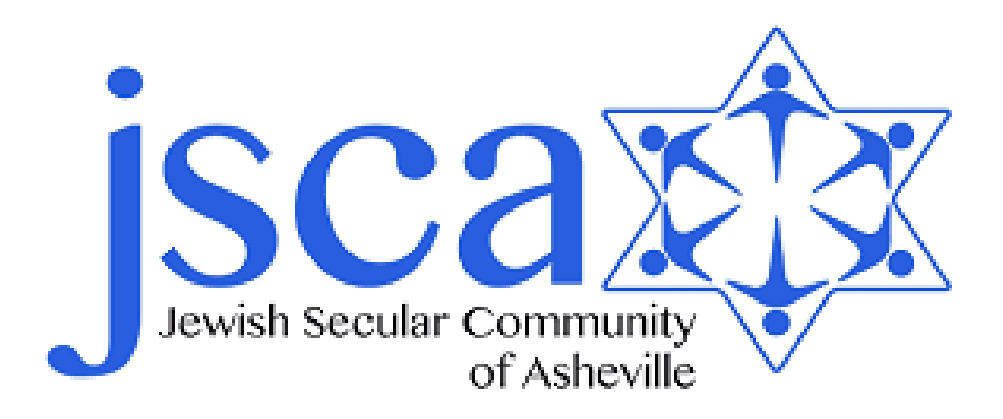

## JSCA Members Quick Start Guide

A brief introductory to the Members portion of the JSCAsheville.org website.

• Login and password help

Welcome to the members section of the JSCA website. To begin, browse to the JSCA home page: <u>JSCAsheville.org</u> and look for the Member's Login in the upper left-hand corner of the page (red arrow below).

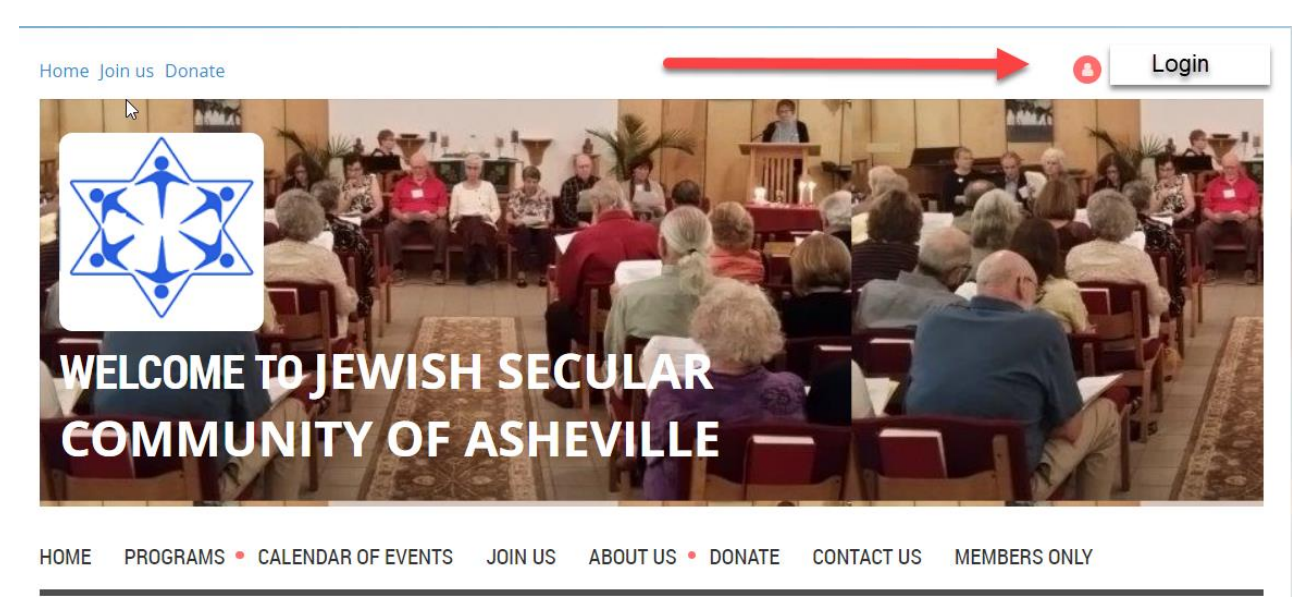

If you have a password, you can enter your email address and password and click the Login button. If you don't have a password, have forgotten it, or it doesn't seem to work, simply click the *Forgot password* link (red arrow below).

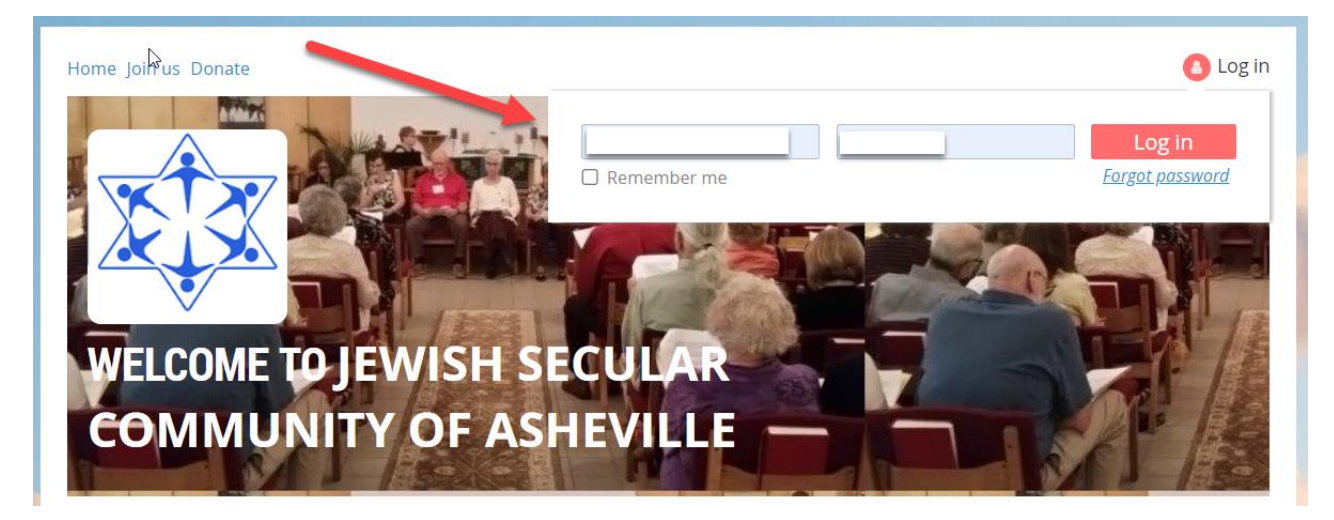

Continued on next page...

To create a new password, fill in the required fields. If you are having difficulty reading the security code, you can click the refresh button and get a new one. Enter your email address and the code, then click **Submit** to continue (red arrows below).

| ABUULUS JU | DIN US    | EVENTS        | HOLIDAYS AND SHABBAT      | OUR PROGRAMS                             | RESOURCES |  |
|------------|-----------|---------------|---------------------------|------------------------------------------|-----------|--|
|            |           |               |                           | n an an an an an an an an an an an an an |           |  |
| Your en    | nail mem  | ber@jacashev  | ille.org                  |                                          |           |  |
| Co         | ode YJX3I | RE            |                           |                                          |           |  |
|            | Type t    | he 6 characte | rs you see in the picture |                                          |           |  |
|            |           | 7             |                           |                                          |           |  |
|            |           |               | SRE #                     |                                          |           |  |
|            |           |               | GRE 0                     |                                          |           |  |
|            | Su        | bmit          | SRE @                     |                                          |           |  |

## You will see this message:

| HOME | ABOUT US          | JOIN US         | EVENTS              | HOLIDAYS AND SHABBAT                                                                                             | OUR PROGRAMS                                                                                                    | RESOURCES             |         |
|------|-------------------|-----------------|---------------------|----------------------------------------------------------------------------------------------------|----------------------------------------------------------------------------------------------------|-----------------------|---------|
|      |                   |                 |                     |                                                                                                    |                                                                                                    |                       |         |
|      |                   |                 |                     | 1                                                                                                    |                                                                                                    |                       |         |
|      | Password reset    | instructions em | nailed. <u>Home</u> |                                                                                                    |                                                                                                    |                       |         |
|      | If you do not rev |                 | within a fact of    | and the second second second second second second second second second second second second second second second | A second state of the second state of the seco | 1.1                   |         |
|      | il you do not let | Leive our emain | within a rew n      | ninutes, please check your junk/sp                                                                               | pam filters and double-che                                                                                                    | eck the email address | S       |
|      | entered.          | Leive our email | within a lew n      | ninutes, please check your junk/sp                                                                               | Dam fliters and double-che                                                                                                    | ck the email addres   | iS      |
|      | entered.          |                 | within a rew m      | ninutes, please check your junk/sp                                                                               | oam filters and double-che                                                                                                    | ck the email addres:  | is      |
| HOME | ABOUT US          | JOIN US         | EVENTS              | HOLIDAYS AND SHABBAT                                                                                             | OUR PROGRAMS                                                                                                    | RESOURCES             | is<br>E |
| HOME | ABOUT US          | JOIN US         | EVENTS              | HOLIDAYS AND SHABBAT                                                                                             | OUR PROGRAMS                                                                                                    | RESOURCES             | is<br>E |
| HOME | ABOUT US          | JOIN US         | EVENTS              | HOLIDAYS AND SHABBAT                                                                                             | OUR PROGRAMS                                                                                                    | RESOURCES             | is<br>E |
| HOME | ABOUT US          | JOIN US         | EVENTS              | HOLIDAYS AND SHABBAT                                                                                             | OUR PROGRAMS                                                                                                    | RESOURCES             | is<br>E |

Check your email.

Continued on next page...

## You should receive a link in your email that looks something like this:

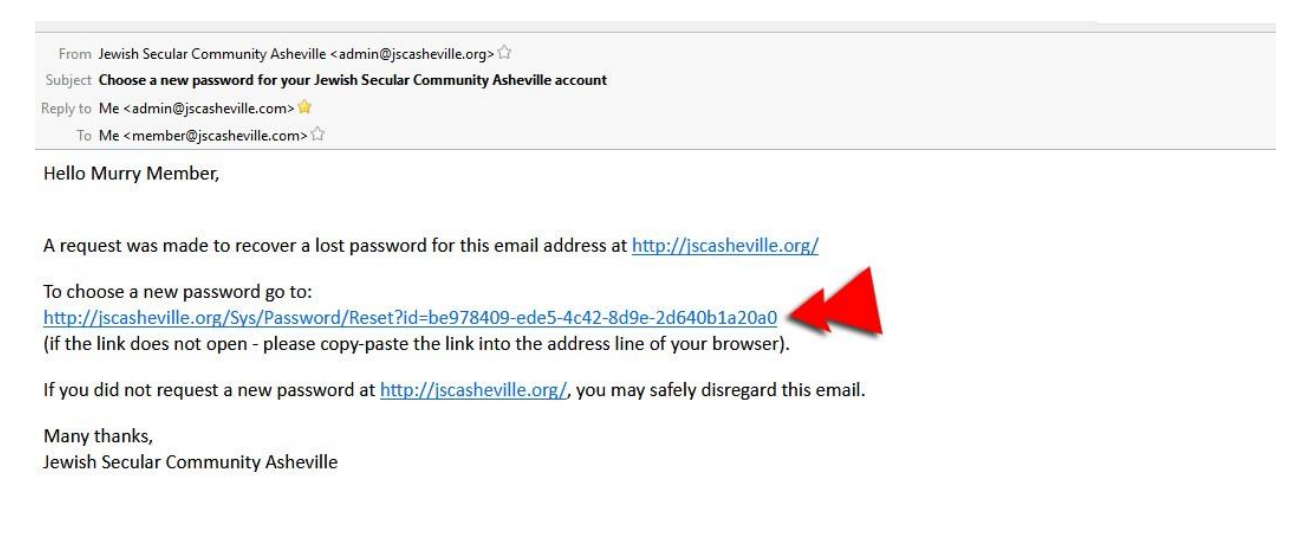

Click the link to go the password reset page (red arrow above).

## On the password reset page, type your new password and click:

| t new p | assword              | 1       |              |                      |              |           |   |
|---------|----------------------|---------|--------------|----------------------|--------------|-----------|---|
| 🙆 Login |                      |         |              |                      |              |           |   |
| HOME    | ABOUT US             | JOIN US | EVENTS       | HOLIDAYS AND SHABBAT | OUR PROGRAMS | RESOURCES | ų |
|         |                      |         |              |                      |              |           |   |
|         | New pa               | assword |              |                      |              |           |   |
|         | Confirm new password |         |              |                      |              |           |   |
|         |                      | Se      | t new passwo | rd                   |              |           |   |
| HOME    | ABOUT US             | JOIN US | EVENTS       | HOLIDAYS AND SHABBAT | OUR PROGRAMS | RESOURCES | I |
|         |                      |         |              |                      |              |           |   |
|         |                      |         |              |                      |              |           |   |
|         |                      |         |              | CONTONE ADDRES       |              |           |   |

Continued on the next page...

You will see this message when your password is reset:

| 🕒 Login |                 |                |                 | 1                                 |              |            |        |
|---------|-----------------|----------------|-----------------|-----------------------------------|--------------|------------|--------|
| HOME    | JS              | JOIN US        | EVENTS          | HOLIDAYS AND SHABBAT              | OUR PROGRAMS | RESOURCES  | E      |
|         | -               |                |                 |                                   |              |            |        |
|         | Password has be | een changed su | ccessfully. Nov | w you can log in with your new pa | assword.     |            |        |
|         |                 | -              |                 |                                   |              |            |        |
| HOME    | ABOUT US        | JOIN US        | EVENTS          | HOLIDAYS AND SHABBAT              | OUR PROGRAMS | RESOURCES  |        |
|         |                 |                |                 |                                   |              |            |        |
|         |                 |                |                 |                                   |              |            |        |
|         |                 |                |                 |                                   |              |            |        |
|         |                 |                |                 |                                   | Powered by   | Membership | Softwa |

Now you can click the **Login** and enter your email and new password, and go back to the *Home* page . (red arrow above).

When you are logged in, your name will replace the word **Login**.

You will now have access to the members only page. You will find the link to that page in the **More** section of the navigation links bar (red arrow below).

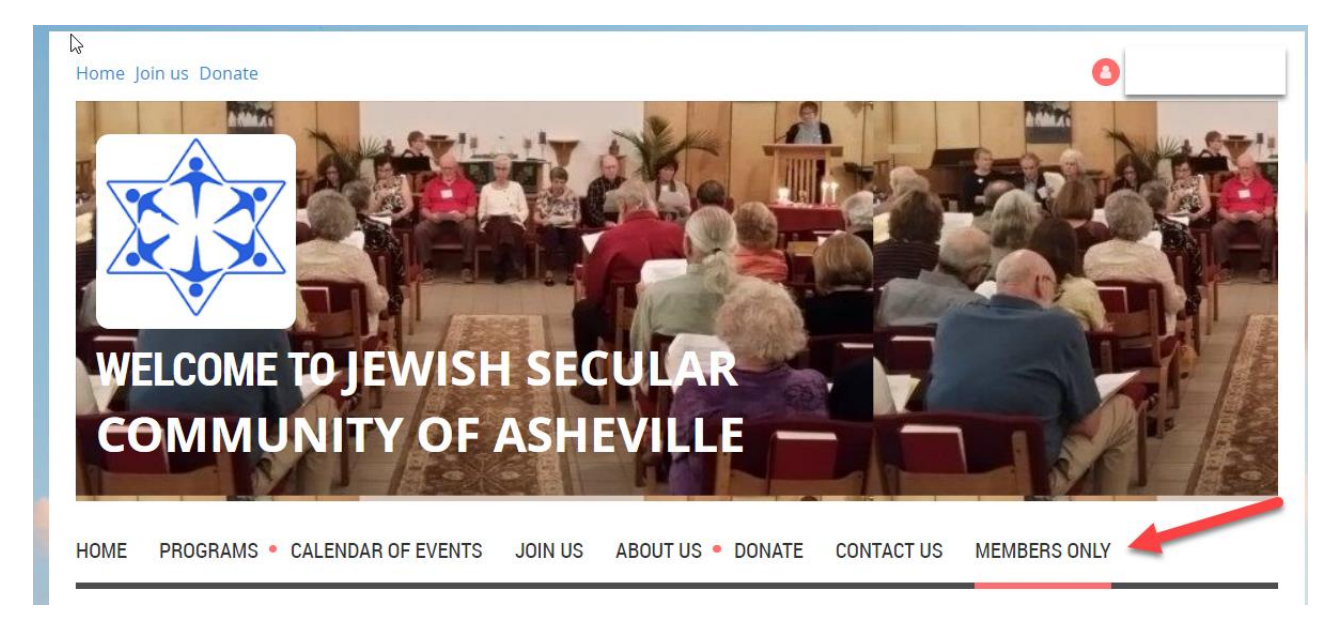

There you are, you now have access to things accessible only to our membership. If you have any additional difficulties, please <u>Contact Us</u>